## Handleiding ouderportaal Overblijfsysteem Jan Thiesschool

www.tso-jts.nl

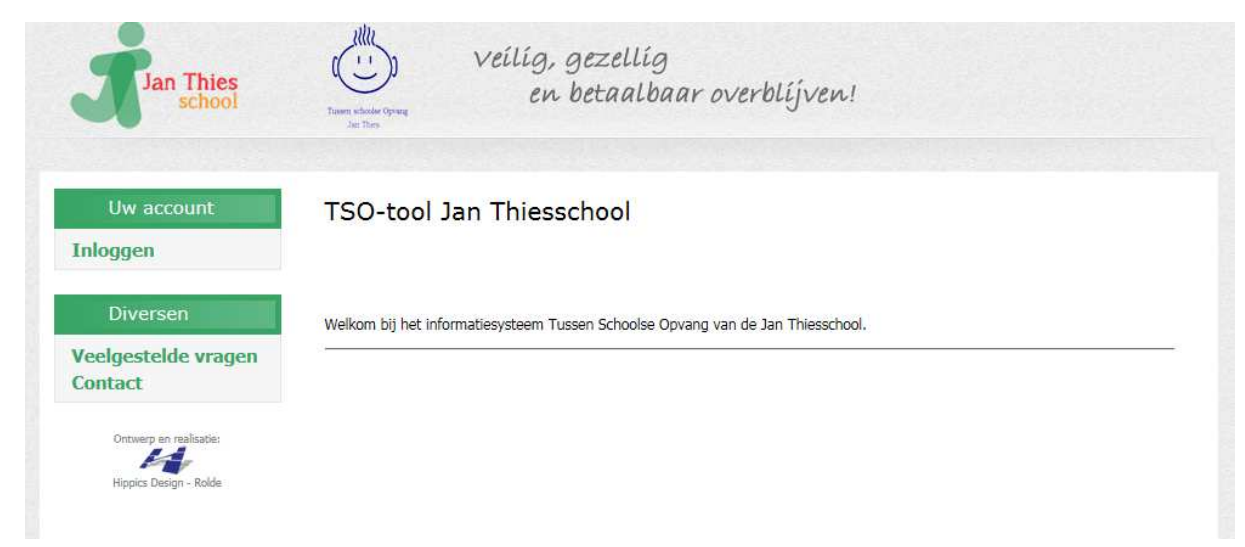

Klik aan de linkerkant van het scherm op: Inloggen

| Jan Thies<br>school                                        | Tam schole dyng<br>In the                    |  |
|------------------------------------------------------------|----------------------------------------------|--|
| Uw account                                                 | Inloggen voor TSO-beheer                     |  |
| Hulpouder<br>Saldo<br>Mijn gegevens<br>Wachtwoord wijzigen | Emailadres<br>Wachtwoord<br>Ingelogd blijven |  |
| Uitloggen                                                  | Inloggen                                     |  |
| Diversen                                                   | Wachtwoord opvragen                          |  |
| Veelgestelde vragen<br>Contact                             |                                              |  |
| Ontwerp en réalisatie:<br>Hippics Design - Rolde           |                                              |  |

Bij de eerste keer inloggen, vul je het emailadres in wat bekend is bij het overblijven en klik je op 'wachtwoord opvragen'. Je ontvangt op dit mailadres een wachtwoord om in te loggen (dit kan eenmaal ingelogd gewijzigd worden).

Klik nogmaals op inloggen en voer emailadres en wachtwoord in.

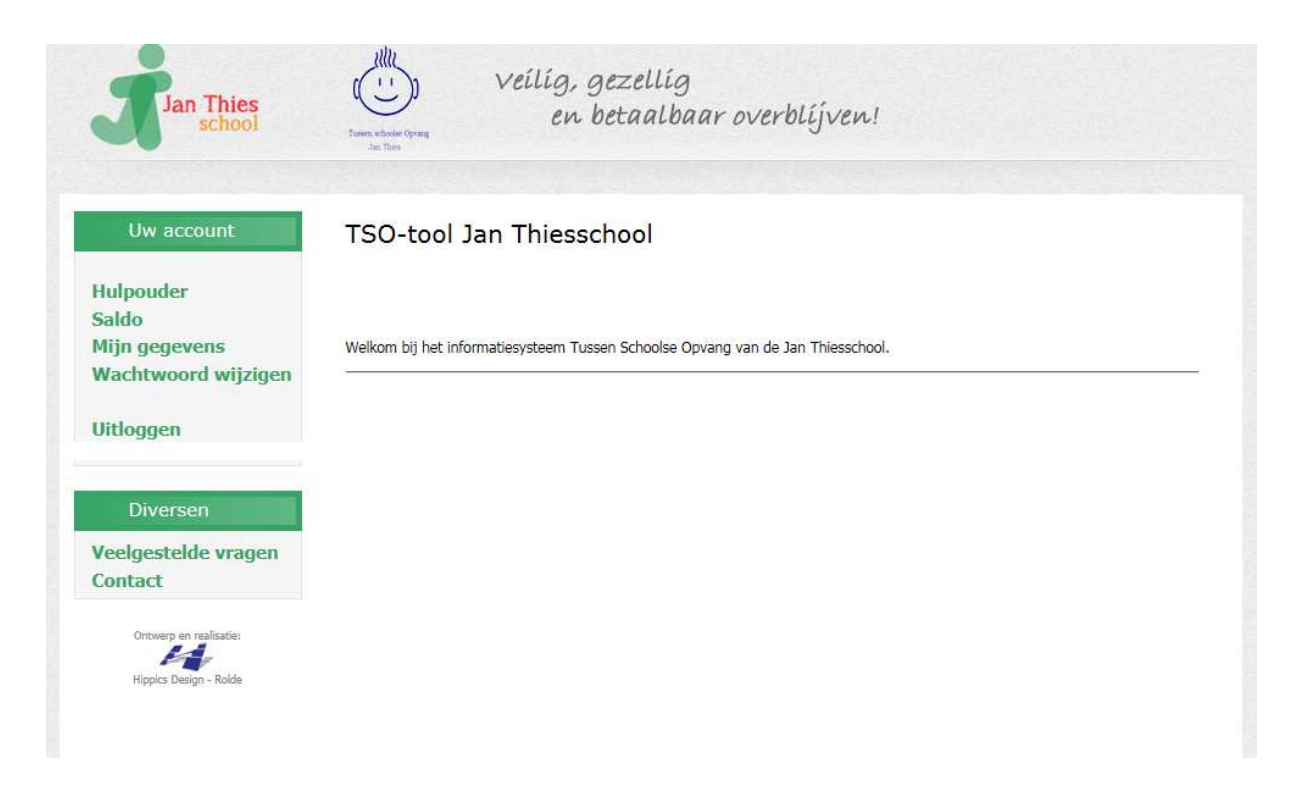

Aan de linkerzijde staan dan de opties:

## Saldo:

| Jan Thies<br>school    | Veilig, gezellig<br>en betaalbaar overblijven! |
|------------------------|------------------------------------------------|
| Uw account             | Saldo                                          |
| Hulpouder              | Uw saldo is: € 0,00                            |
| Saldo<br>Miin gegevens | Mutaties                                       |
| Wachtwoord wijzigen    | Datum Omschrijving Bedrag                      |
| Uitloggon              | Uw kind is geweest op:                         |
| onoggen                | Datum Kind Opmerking Tarief                    |
| Diversen               |                                                |
| Veelgestelde vragen    |                                                |
| Contact                |                                                |
| Ontwerp en realisatie: |                                                |
|                        |                                                |
| Hippics Design - Rolde |                                                |

Hier kun je zien welke dagen er voor het kind / de kinderen in rekening is gebracht en of er nog saldo staat of dat er bij betaald moet worden.

Let op! De penningmeester van het overblijven werkt maandelijks de overboekingen van de ouders/verzorgers bij. Het kan dus zijn dat een overboeking nog niet te zien is in het saldo.

## Mijn gegevens:

| Jan Thies<br>school                  | Tues show of years<br>tues show of years<br>tues to be to be taal baar overl | blíjven! |
|--------------------------------------|------------------------------------------------------------------------------|----------|
| Uw account                           | Persoonliike gegevens aanpassen                                              |          |
|                                      |                                                                              |          |
| Hulpouder<br>Saldo                   | Uw naam: Test                                                                |          |
| Mijn gegevens<br>Wachtwoord wijzigen | Emailadres * : jan@thies.nl                                                  |          |
| Hitlaggen                            | Adres Teststraat 1                                                           |          |
| oldoggen                             | Postcode<br>Woonplaats Rolde                                                 |          |
| Diversen                             | Telefoon 1 0592-241303 naam: Lan Thies                                       |          |
| Veelgestelde vragen                  | Telefoon 2 06-12345678 naam: Jan T mobiel                                    |          |
| Contact                              | Telefoon 3 naam:                                                             |          |
| Ontwerp en realisatie:               | Huisarts Faber 241225                                                        |          |
| Hippics Design - Rolde               | Gegevens opslaan                                                             |          |

Hier kun je email, adres, telefoonnummers en huisarts zo nodig aanpassen.

| achtwoord wijzige                                          | en:                                                             |
|------------------------------------------------------------|-----------------------------------------------------------------|
| Jan Thies<br>school                                        | Veílíg, gezellíg<br>en betaalbaar overblíjven!                  |
| Uw account                                                 | Wijzigen wachtwoord                                             |
| Hulpouder<br>Saldo<br>Mijn gegevens<br>Wachtwoord wijzigen | Huidig wachtwoord   Nieuw wachtwoord   Herhaal nieuw wachtwoord |
| Uitloggen                                                  | Wijzig wachtwoord                                               |
| Diversen                                                   |                                                                 |
| Veelgestelde vragen<br>Contact                             |                                                                 |
| Ontwerp en realisatie:                                     |                                                                 |
| Hippics Design - Rolde                                     |                                                                 |

Wijzig hier het toegekende wachtwoord in een wachtwoord naar keuze. Let op! Het wachtwoord moet minimaal 8 karakters bevatten.

## Hulpouder:

| Jan Thies<br>school    | Veílíg, gezellíg<br>en betaalbaar overblíjven! |
|------------------------|------------------------------------------------|
| Uw account             | Inschrijven als hulpouder                      |
| Hulpouder              | Kies eerst een beschikbare maand: Toon data    |
| Mijn gegevens          |                                                |
| Wachtwoord wijzigen    |                                                |
| Uitloggen              |                                                |
|                        |                                                |
| Diversen               |                                                |
| Veelgestelde vragen    |                                                |
| Contact                |                                                |
| Ontwerp en realisatie: |                                                |
| Hippics Design - Rolde |                                                |
| Hippics Design - Rolde |                                                |

Alleen als er hulpouders gevraagd worden zijn er data zichtbaar. Kies eerst een beschikbare maand en klik dan op 'Toon data'.

| Jan Thies<br>school    | Veílíg, gezellíg<br>en betaalbaar overblíjven!                  |
|------------------------|-----------------------------------------------------------------|
| Uw account             | Inschrijven als hulpouder                                       |
| Hulpouder              | Kies earst ean beschikkare maand: mei 2015 V                    |
| Saldo                  |                                                                 |
| Mijn gegevens          | Kies een datum!                                                 |
| wachtwoord wijzigen    | Uw keuze ligt direct vast! U ontvangt ter bevestiging een email |
| Uitloggen              | diadaa 10.05.2015 Deze kies ik Nos aadis; 1                     |
|                        | dinodag 15-05-2019 Deze kies ik. Nag houg, 1                    |
| Diversen               |                                                                 |
| Veelgestelde vragen    |                                                                 |
| Contact                |                                                                 |
| Contact                |                                                                 |
| H                      |                                                                 |
| Hippics Design - Rolde |                                                                 |

Kies een datum uit en klik op 'deze kies ik'.

**Let op!** De keuze is meteen definitief! Er verschijnt dan in beeld: 'Ter bevestiging heeft u een mail ontvangen'. Je krijgt dan ook een bevestiging van de gekozen datum per email. Als je na intekening links klikt op Hulpouder, dan verschijnt de tekst: U staat ingeschreven als hulpouder voor ... (datum).

Onder **Veelgestelde vragen** is veel informatie terug te vinden, voor verdere informatie verwijzen we jullie het kopje 'Overblijven Jan Thies' op de website van school <u>www.janthiesschool.nl</u>.

Staat je vraag er niet bij? Neem dan contact op met de overblijfcoördinator, contactgegevens zijn terug te vinden onder **Contact**.